## Wykonanie piramidy

Na dzisiejszej lekcji narysujemy w programie Scratch piramidę. Zaczniemy od narysowania jednego stopnia, a następnie skorzystamy z polecenia powtarzaj [powtórz].

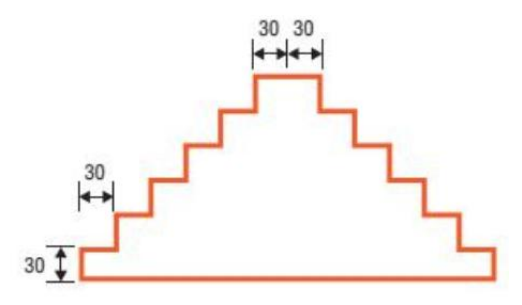

Rys. 1. Piramida - ćwiczenia 1-5

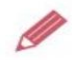

Ćwiczenie 1. Rysujemy pierwszy stopień piramidy

- 1. W programie Scratch umieść w obszarze roboczym polecenia pokazane na rysunku 2.
- 2. Uruchom program.
- 3. Zapisz program w pliku pod nazwą *piramida*, korzystając z opcji **Plik/Zapisz na swoim** komputerze (Zapisz jako).

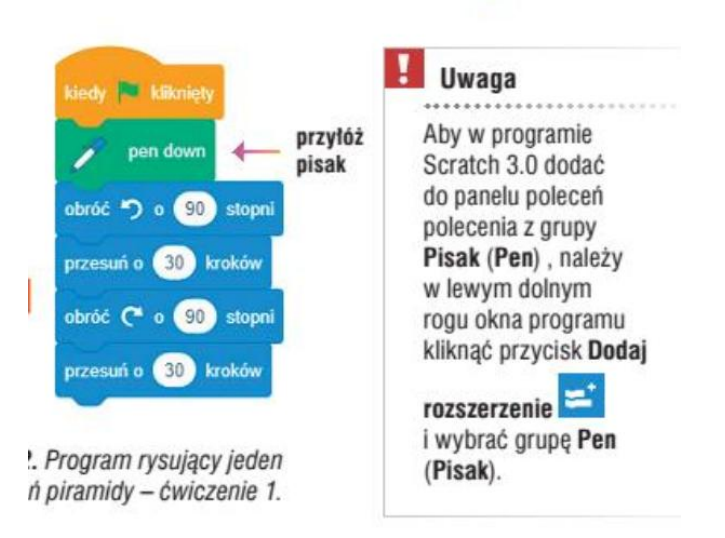

|               |    |        |      |      |     |                  |      |      |   | 5 | $\sim$ |   |               |    |       |                                                                                                    |     |    |               |     |     |
|---------------|----|--------|------|------|-----|------------------|------|------|---|---|--------|---|---------------|----|-------|----------------------------------------------------------------------------------------------------|-----|----|---------------|-----|-----|
| kiedy k       |    | ięto 🖡 |      |      |     |                  |      |      |   |   |        |   |               |    |       |                                                                                                    |     |    | _             |     |     |
| Przyłóż pisak |    |        |      |      |     | wyczyść wszystko |      |      |   |   |        |   |               |    |       |                                                                                                    |     | ŧc |               | ¥   |     |
| obróć         | ר  | 0 9    | 0 st | opni |     |                  |      |      |   |   |        |   |               |    |       |                                                                                                    |     | R  | Z             |     |     |
| przesu        | ńо | 30     | krok | ów   | - 1 | dź do            | x -0 | ) у: | 0 |   |        | 1 |               |    |       |                                                                                                    |     | 5  | $\overline{}$ |     |     |
| obróć         | C  | 0 9    | 0 st | opni |     |                  |      |      |   |   |        |   |               |    |       |                                                                                                    |     |    |               |     |     |
| przesu        | ńо | 30     | krok | ów   |     |                  |      |      |   |   |        |   |               |    |       |                                                                                                    |     |    |               |     |     |
|               |    |        |      |      |     |                  |      |      |   |   |        |   |               |    |       |                                                                                                    |     |    |               |     |     |
|               |    |        |      |      |     |                  |      |      |   |   |        |   |               |    |       |                                                                                                    |     |    |               |     |     |
|               |    |        |      |      |     |                  |      |      |   |   |        |   |               |    |       |                                                                                                    |     |    |               |     |     |
|               |    |        |      |      |     |                  |      |      |   |   |        |   | Duszek Duszek | c1 |       | $\mathbf{\mathbf{\mathbf{\mathbf{\mathbf{\mathbf{\mathbf{\mathbf{\mathbf{\mathbf{\mathbf{\mathbf{\mathbf{\mathbf{\mathbf{\mathbf{\mathbf{\mathbf{$ | ⇔ × | 30 |               | 1   | у ( |
|               |    |        |      |      |     |                  |      |      |   |   |        |   | Pokaż 🕜 🥝     | ža | Bozm  | iar                                                                                                    | 100 |    | Kieru         | nek |     |
|               |    |        |      |      |     |                  |      |      |   |   |        |   |               |    | 10211 |                                                                                                    | 100 |    | Tuoru         | ion |     |
|               |    |        |      |      |     |                  |      |      |   |   | Ð      |   |               |    |       |                                                                                                    |     |    |               |     |     |
|               |    |        |      |      |     |                  |      |      |   | 0 | E)     |   | Duszek1       |    |       |                                                                                                    |     |    |               |     |     |

Duszek narysował pierwszy stopień, żeby go zobaczyć, musimy kliknąć.

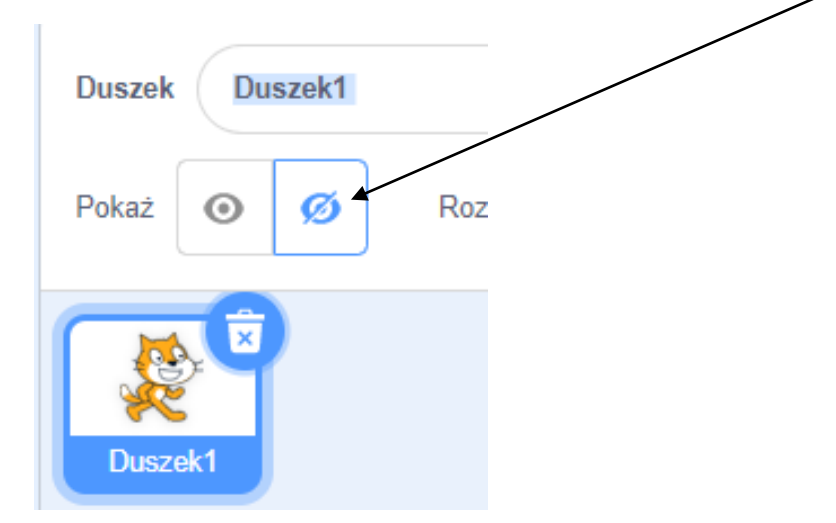

Lewa część piramidy składa się z sześciu takich samych stopni, czyli takie same polecenia, trzeba by zapisać sześciokrotnie. Aby tego uniknąć, w języku programowania do zapisywania powtarzających się poleceń stosujemy polecenia powtarzania.

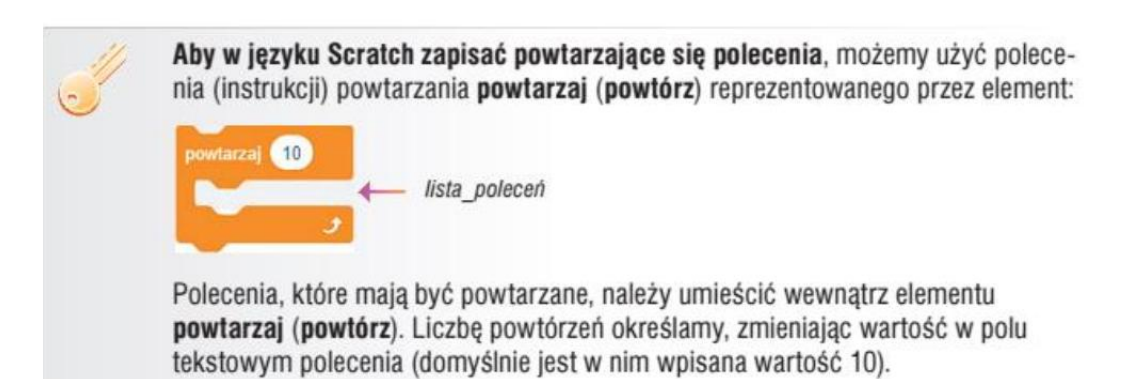

2

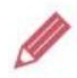

## Ćwiczenie 3. Rysujemy lewą część piramidy – powtarzamy polecenia

- Otwórz plik *piramida* zapisany w ćwiczeniu 2. Zmodyfikuj program, stosując polecenie **powtarzaj** (**powtórz**) do powtarzających się poleceń (rys. 3.).
- Umieść dodatkowe polecenia przed poleceniem pen down (przyłóż pisak): wyczyść scenę, podnieś pisak, przenieś duszka do pozycji określonej współrzędnymi (-180, -90), ustaw kierunek duszka na 90°, ustaw kolor pisaka na ciemnozielony, ustaw rozmiar pisaka na 4.
- 3. Zapisz plik pod tą samą nazwą. Uruchom program.

Wskazówka: Aby duszek nie rysował linii, gdy przesuwa się po scenie, stosujemy polecenie pen up (podnieś pisak). Gdy duszek będzie we właściwej pozycji – przykładamy pisak (polecenie pen down – przyłóż pisak).

Rys. 3. Przykład stosowania polecenia powtarzaj (powtórz) – ćwiczenie 3. (punkt 1.)

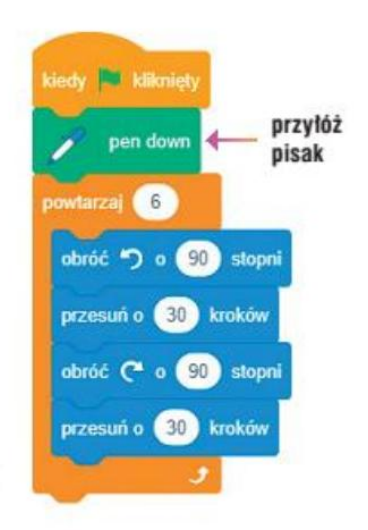

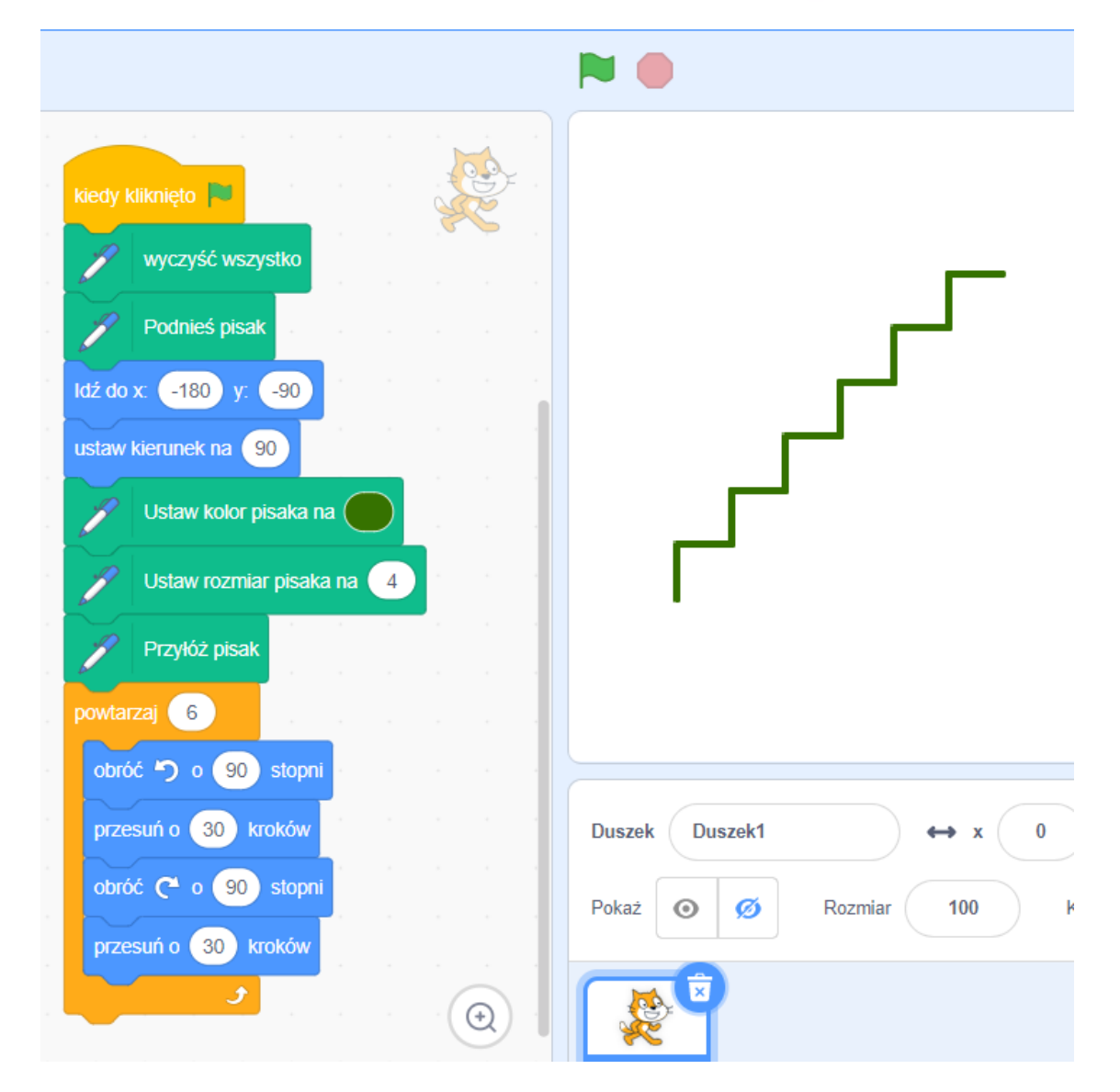

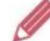

## Ćwiczenie 4. Rysujemy prawą część piramidy

- 1. Otwórz plik piramida zapisany w ćwiczeniu 3.
- Dodaj polecenia rysujące prawą część piramidy. Duszek ma kontynuować rysowanie od góry w prawo i w dót.
- 3. Zapisz plik pod tą samą nazwą.

Wskazówka: Aby narysować stopień w prawej części piramidy, użyj tych samych czterech poleceń, które rysowały stopień w lewej części (tylko umieszczonych w innej kolejności) i powtórz je sześć razy.

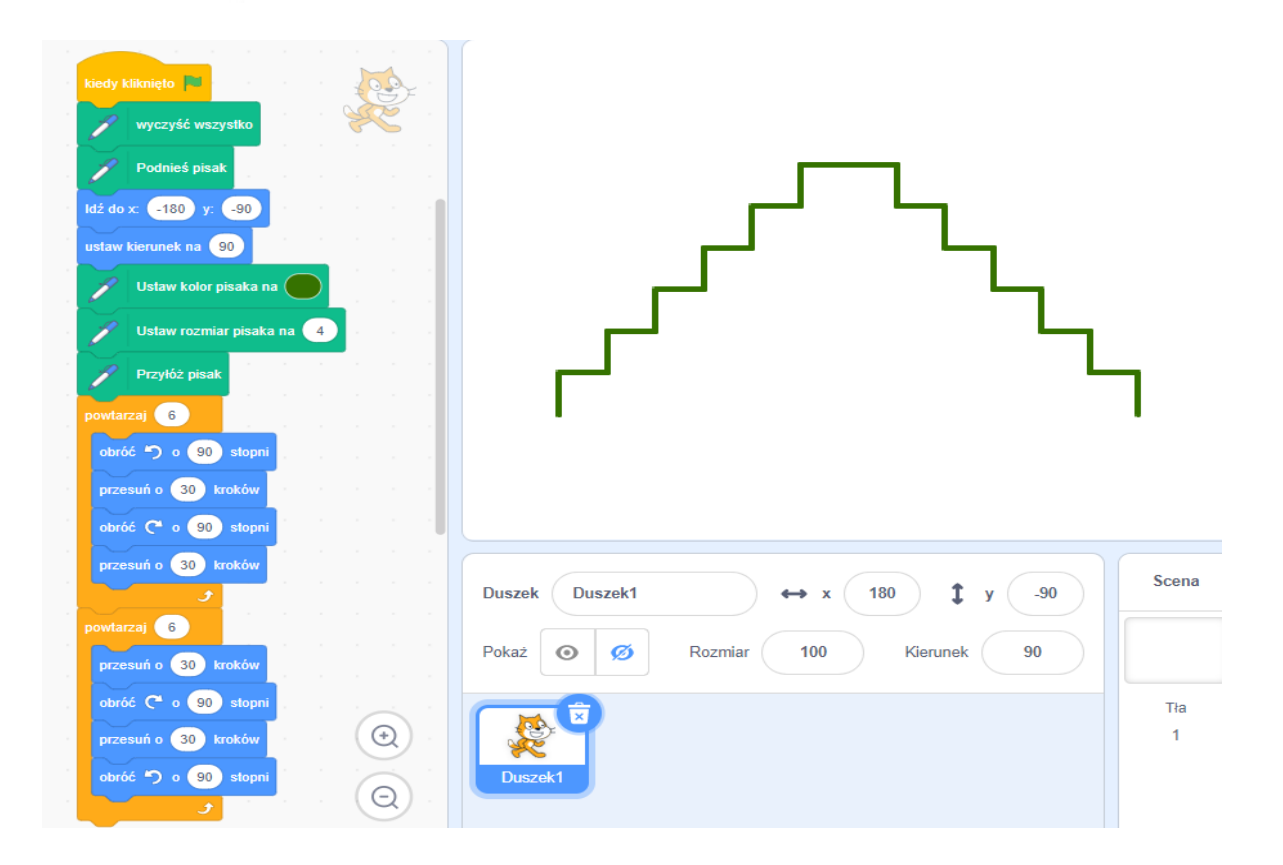

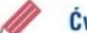

## Ćwiczenie 5. Rysujemy podstawę piramidy

- 1. Otwórz plik piramida zapisany w ćwiczeniu 4. Uruchom program.
- Dodaj polecenia rysujące podstawę piramidy. Długość podstawy (liczbę kroków, które musi przejść duszek) oblicz, korzystając z rysunku 1.
- 3. Na koniec ukryj duszka (polecenie ukryj z grupy Wygląd).
- 4. Zapisz plik pod tą samą nazwą.

Wskazówka: Przed narysowaniem podstawy piramidy trzeba odpowiednio odwrócić duszka. Aby dobrać kierunek, sprawdź, w jakiej pozycji pozostał duszek (w jakim kierunku jest odwrócony) po wykonaniu programu zapisanego w ćwiczeniu 4.

Żeby narysować podstawę piramidy, trzeba do skryptu dodać 3 polecenia.

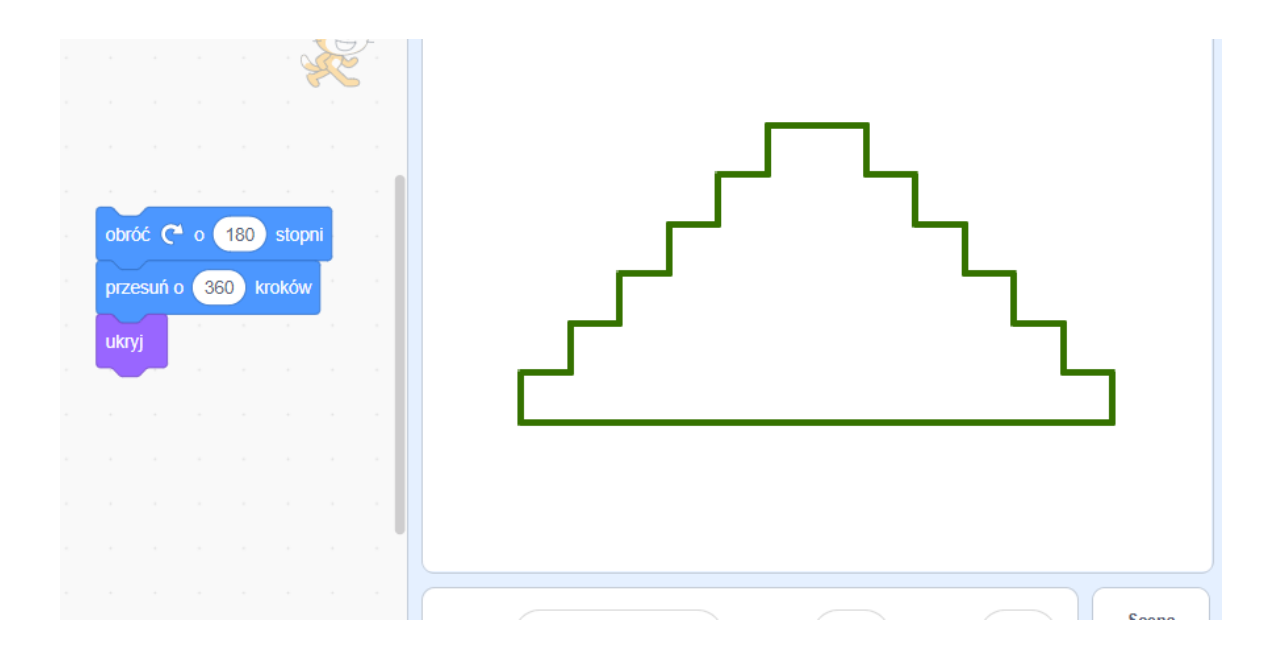

Link do piramidy w programie Scratch

https://scratch.mit.edu/projects/390993191/editor

W celu zapisania pliku wybieramy kolejno: Plik – Zapisz na swoim komputerze – Wybieramy utworzony folder Scratch i zapisujemy pod nazwą: piramida imię nazwisko

Żeby obejrzeć wykonany program, należy wejść na stronę i wybrać kolejno Plik – Wczytaj ze swojego komputera – szukamy pliku na swoim komputerze.

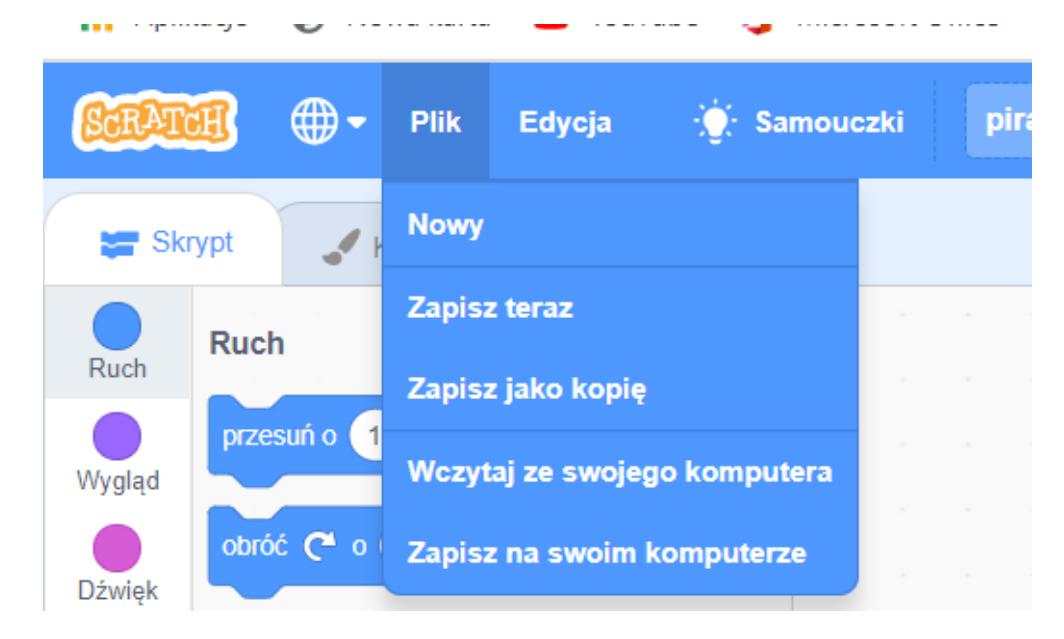